# ELECOM

# Miracast レシーバ LDT-MRC03 取扱説明書

この度は本製品をお買い上げいただき、誠にありがとうございます。 本製品は、スマートフォンやパソコンと無線で接続し、スマートフォンや パソコンのアプリ・動画などのコンテンツをテレビ、モニター、プロジェ クターなどの大画面で楽しむことができます。

この取扱説明書では、本製品の使用方法や注意事項などを記載してい ます。ご使用前に、必ずお読みください。また、本書を読み終わったあと は、大切に保管しておいてください。

## 本製品とテレビをケーブルで接続する

本製品とテレビ、付属の USB 給電ケーブル、HDMI ケーブルを用意します。

 HDMI ケーブルの一方の HDMI コネクタを本製品の HDMI ポートに挿入し、もう一方の HDMI コネクタをテレ ビの HDMI ポートに挿入します。

- 2 USB 給電ケーブルの USB Type-C<sup>™</sup> コネクタを 本製品の USB Type-C<sup>™</sup> ポートに挿入します。
- 3 USB 給電ケーブルの USB-A コネクタをテレビの USB-A ポートに挿入します。

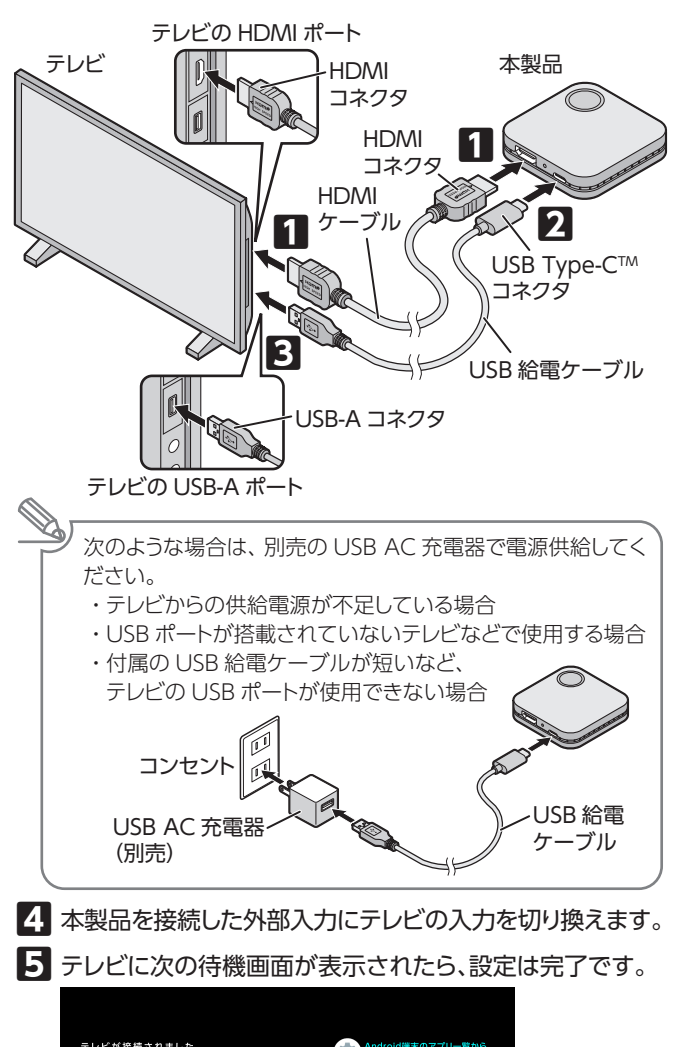

### たしどが提展されました 良いこくれdroid連末を設定してください Stro 1 「自然の取じそうプ ● (#3-1)をラップ Stro 2 ● (#3-1)をラップ Stro 3 10 (57 (#1) (57 (#1)))))))))))))))))))))))

# Miracast 対応機器を本製品に接続する

スマートフォンやパソコンなどの Miracast 対応機器をテレビに接続した本製品に接続すると、テレビをワイヤレスディスプレイとして使用できます。

スマートフォンやパソコンなどの画面が、そのままテレビに表示されます。

## Android 端末を本製品に接続する

Android 端末をテレビに接続した本製品に接続します。

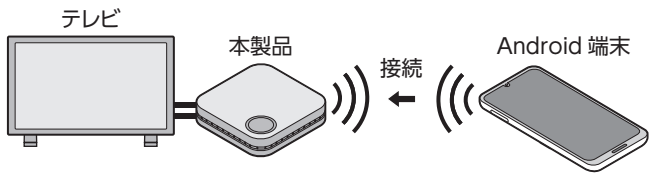

設定方法は、Android端末によって異なります。 次の3種類のAndroid端末について、設定方法の流れを紹介します。

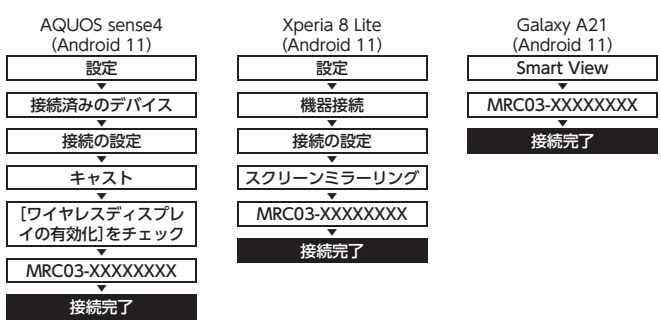

上記 3 種類の中から、「AQUOS sense4 (Android 11)」を例として、 具体的な手順を説明します。

- 1 「本製品とテレビをケーブルで接続する」で設定を完了し、 テレビに待機画面が表示されていることを確認します。
- 2 ホーム画面で画面を下から上にスワイプし、アプリー覧を 表示します。

# Q $\mathcal{T}$ JJ $\mathcal{E}$ $\mathcal{E}$ $\mathcal{T}$ $\mathcal{T}$ <

3 アプリー覧で[設定]をタップします。

4 [接続済みのデバイス]をタップします。

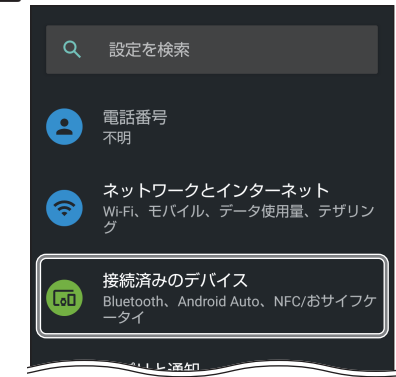

## 同梱品の確認

本製品のパッケージには次のものが入っています。作業を始める前に、 すべてが揃っているかを確認してください。なお、梱包には万全を期し ておりますが、万一不足品、破損品などがありましたら、すぐにお買い上 げの販売店またはエレコム総合インフォメーションセンターまでご連絡 ください。

| □ Miracast レシーハ(本製品) ············· Ⅰ 個            |
|---------------------------------------------------|
| □ HDMI ケーブル ・・・・・ 1 本                             |
| □ USB 給電ケーブル・・・・・・・・・・・・・・・・・・・・・・・・・・・・・・1 本     |
| □ 取扱説明書(本書) · · · · · · · · · · · · · · · · · · · |

## 基本仕様

| 製品型番   | LDT-MRC03                                                                                                    |
|--------|----------------------------------------------------------------------------------------------------|
| 無線 LAN | IEEE802.11b/g/n<br>周波数:2.4GHz<br>チャネル:1 ~ 13ch (Auto)<br>アクセス方式:Wi-Fi Direct、Access Point                                        |
| 電源     | 5V/500mA (USB バスパワー動作可能)<br>※ USB ポートを搭載したテレビより電源供給<br>(テレビの USB ポートが複数ある場合は、<br>録画用 USB ポートを選択)<br>※必要に応じて USB-AC アダプタをご購入ください。 |
| 対応機種   | 詳しくは、下記の URL または右の<br>QR コードより対応情報をご確認くだ<br>さい。<br>https://www.elecom.co.jp/r/p316                                               |
| 最大解像度  | Full HD (1920 × 1080) 対応                                                                                                    |
| 映像出力   | HDMI 出力                                                                                                    |
| 外形寸法   | 約 65.1 × 65.1 × 15.0mm                                                                                                    |
| 質量     | 約 43g (本体のみ)                                                                                                    |
| 動作環境   | 温度/湿度 5~35℃/20~80% RH(ただし結露なきこと)                                                                                                 |
| 保証期間   | 1 年間                                                                                                    |

## 各部の名前とはたらき

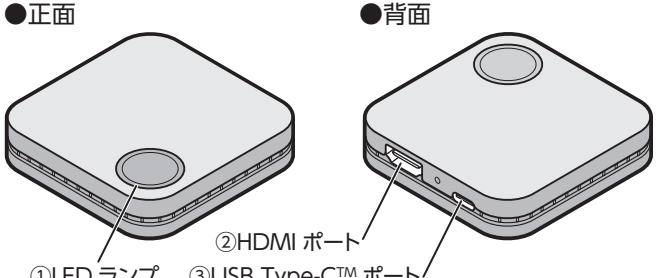

①LED ランプ ③USB Type-C™ ポート

| ① LED ランプ         | 本製品に電源が供給されると、青色で<br>点灯します。               |
|-------------------|-------------------------------------------|
| ② HDMI ポート        | 付属の HDMI ケーブルを接続します。                      |
| ③ USB Type-C™ ポート | 付属の USB 給電ケーブルの USB<br>Type-C™コネクタを接続します。 |

(右上手順 5 へ

| And | droid t                 | 端末を本製品に接続する。<br>1                                          |
|-----|-------------------------|------------------------------------------------------------|
| 5   | 「接続                     | の設定したタップします。                                               |
|     | 400                     | 接続済みのデバイス Q                                                |
|     |                         | ビーンプパノフレベア部ウオス                                             |
|     |                         |                                                            |
|     |                         | 接続の設定<br>Bluetooth、Android Auto、NFC/おサイフケ<br>ータイ           |
| :   |                         |                                                            |
| 6   | [++;                    | スト]をタップします。                                                |
|     | 画面か                     | 回転し、横画面に切り替わります。                                           |
|     | ÷                       | 接続の設定                                                      |
|     | *                       | Bluetooth                                                  |
|     | Ð                       | NFC/おサイフケータイ<br>ON                                         |
|     |                         | ±#7.5                                                      |
|     | لية ا                   | 接続されていません                                                  |
|     |                         |                                                            |
|     | ■面石                     |                                                            |
|     |                         |                                                            |
|     |                         | 周辺のテレビを検索中                                                 |
|     |                         | 検索結果が表示されない場合、右上のメニューの「ワイヤレスディスプレイの有効化」を<br>ONにしてください      |
| _   |                         | しばらく持っても表示されない場合。テレビの電源が役用でいないか。<br>またはキャストに対応しているかご確認ください |
| 8   | [ワイ <sup>·</sup><br>スカヨ | ヤレスディスプレイの有効化]をタップし、チェックを<br>= オ                           |
|     | 八110<br>(               | ▼ 9 0<br>≠ + マスト (ワイヤレス ディスブレイの有効化 🖬 )                     |
|     |                         | MRC03-00000000                                             |
| 9   | 本製品                     | B(MRC03-XXXXXXXXX)が表示されたらタップします。                           |
|     | ・接続                     | 記行中は Android 端末と本製品をできるだけ近付けてください。                         |
|     | • XXX                   | (XXXXX は製品ごとに異なる数子です。<br>**** ♀ ♀ :                        |
|     |                         | MRC03-XXXXXXXXX<br>ワイセレスディスプレイ                             |
|     |                         |                                                            |
| 10  | 次の国示され                  | 回面が表示され、テレビに Android 端末の画面が表<br>1たら、接続は完了です。               |
|     |                         | キャストしました                                                   |
|     |                         | テレビに表示されています                                               |
|     | 写真、                     | 動画、ゲームなど                                                   |
|     | 731                     | Plotteshop YouTube                                         |
| (   | )                       |                                                            |
| (e) | HDN                     | AI ケーブルが抜けた場合は、再度 HDMI ケーブルを接続                             |
|     | 0.7                     | 順■万ちやうらしてくたとい。                                             |
| A   | ndroi                   | d 端末を本製品から切断する場合                                           |
| 1   | 「And<br>います             | roid 端末を本製品に接続する」の手順 <b>2</b> ~ <b>9</b> を行<br>「。          |
| 2   | 次の画                     | 回面が表示されたら、[接続を解除]をタップします。                                  |
|     | <b>2</b> •              | /RC03-XXXXXXXX                                             |
| _   |                         | 接続を解除                                                      |
| 3   | テレビ                     | からAndroid端末の画面が消えると、切断は完了です。                               |
|     |                         | 裏面へ続く                                                      |

## Windows 10 搭載パソコンを本製品に接続する

Windows 10 を搭載したパソコンをテレビに接続した本製品に接続し ます。 パソコン(Windows 10) テレビ 本製品 接続 (]ご使用のパソコンによっては、テレビに表示できない場合があ ります。詳しくは、MicrosoftのWebサイト、パソコンメーカー の Web サイトなどで確認してください。 1 「本製品とテレビをケーブルで接続する」(表面)で設定を完 了し、テレビに待機画面が表示されていることを確認します。 2 デスクトップの右下にある通知領域の をクリックまたは タップします。 Ē ♥ ■ ↔ A 🛛 16:36 3 [接続]をクリックまたはタップします。 ネットワーク すべての設定 機内モード 位置情報 集中モート 近距離共有 夜間モー 画面領域切り取 表示 接続 4 本製品 (MRC03-XXXXXXXX) が表示されたらクリックまた はタップします。 ・本製品とパソコンの接続が開始されます。 XXXXXXXX は製品ごとに異なる数字です。 接続する ワイヤレス ディスプレイとオーディオ デバイスを検索しています ♀ 検索 5 テレビにパソコンの画面が表示されたら、接続は完了です。 画面上部に「MRC03-XXXXXXX に接続しました」と表示さ れます。 MRC03-XXXXXXXX に接続しました 上❷ 切断 タ をクリックまたはタップして → に切り替えると、接続バー が自動的に隠れます。カーソルを近付けたときのみ接続バー が表示されます。 HDMI ケーブルが抜けた場合は、再度 HDMI ケーブルを接続 し、手順1からやり直してください。

「Windows 10 搭載パソコンを本製品から切断する場合」・

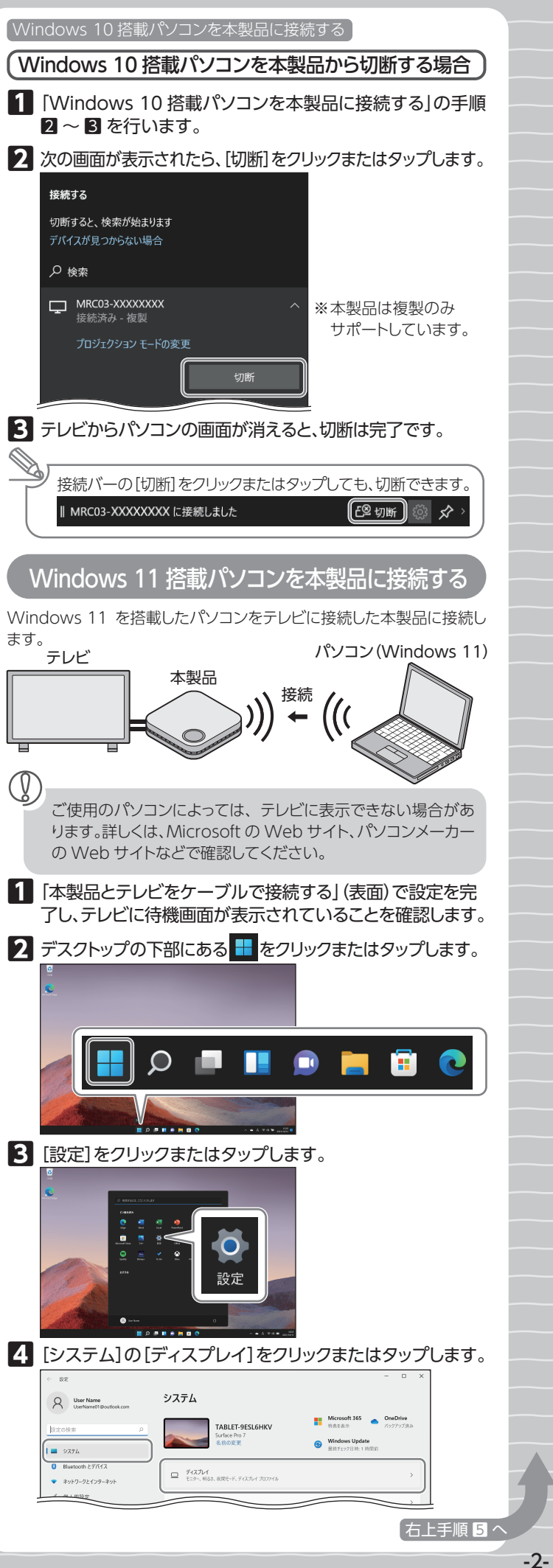

Windows 11 搭載パソコンを本製品に接続する **5** [マルチ ディスプレイ]をクリックまたはタップします。 システム > ディスプレイ Q User Name 拡大線小とレイアウ 63 拡大/縮小 7+31-773-1 200%(推奨) 📕 ୨೫୭৯ プイスプレイの解除度 接続されているディスプレイに合うように対象度を問題する Bluetooth とデバイ ネットワークとインターネッ ✓ 個人用設定 1 TTU (6° (0)0072 17 770001 3 時刻と言語 6 [ワイヤレス ディスプレイに接続する]の[接続]をクリック またはタップします。 \$ 7590 ○ 時刻と言語 ◎ マルチディスプレイ Ø 7-∆ ✓ モニターの接続に基づいてウィンドウの位置を記憶 \* アクセンビリティ ▼ モニターが接続されていないときにウインドウを買小小さする。 ◎ ブライバシーとセキ 6 Windo ( #R 7 本製品 (MRC03-XXXXXXX) が表示されたらクリックまた はタップします。 ・本製品とパソコンの接続が開始されます。 XXXXXXXX は製品ごとに異なる数字です。 ← ++72ト =+K 使用可能なディスプレイ ☐ MRC03-XXXXXXX 8 テレビにパソコンの画面が表示されたら、接続は完了です。 画面上部に [MRC03-XXXXXXXX に接続しました] と表示さ れます。 MRC03-XXXXXXXX に接続しました 切断 🔅 🔆 > ※ をクリックまたはタップして 🔗 に切り替えると、接続バー が自動的に隠れます。カーソルを近付けたときのみ接続バー が表示されます。 (l)HDMI ケーブルが抜けた場合は、再度 HDMI ケーブルを接続 し、手順1からやり直してください。 Windows 11 搭載パソコンを本製品から切断する場合 ■ [Windows 11 搭載パソコンを本製品に接続する]の手順 2~6を行います。 2 次の画面が表示されたら、[切断]をクリックまたはタップします。 ← +++xh ■+K ☐ MRC03-XXXXXXXX ※本製品は複製のみ サポートしています。 切断 Fレビからパソコンの画面が消えると、切断は完了です。 Y) 接続バーの[切断]をクリックまたはタップしても、切断できます。 MRC03-XXXXXXXX に接続しました 切断 🔅 🔆 >

## Miracast 対応機器の画面をテレビに映す

Miracast 対応機器と本製品の接続が完了すると、Miracast 対応機器 での通常の操作で、テレビでも映像や音声を再生できます。

(V)

- ・ご使用の機種や電波環境によっては、映像や音声が途切れる 場合があります。
- ・再生するコンテンツによっては、著作権保護のためテレビに 表示できない場合があります。または、テレビ側だけに表示 されることがあります。

| 本製品をアクセスポイントに接続する                                                                                                    |
|----------------------------------------------------------------------------------------------------|
| 本製品をWi-Fiダイレクト接続し、モバイルデータ通信に切り<br>替わっている場合は、インターネット接続すると通信事業者と<br>のご契約内容によっては通信料金が高額になる場合がありま<br>す。ご利用の際はご契約の通信事業者へ確認してください。                                                                                                    |
| 本製品をアクセスポイントに接続することで、無線 LAN 経由でインターネット<br>接続することができます。詳細は、ユーザーズマニュアルを参照してください。<br>アクセスポイント Miracast 対応機器<br>(Android 端末 / パソコン)<br>接続<br>((( 、 、 、 、 、 、 、 、 、 、 、 、 、 、 、 、 、 、                                                                                                    |
| 1 Miracast 対応機器を本製品に Wi-Fi ダイレクト接続します。<br>[AQUOS sense4 (Android 11)]の場合          酸定         ネットワークとインターネット         Wi-Fi         MRC03-XXXXXXXX         パスワードを入力         接続                                                                                                    |
| <ul> <li>2 画面に表示されている本製品の IP アドレス (192.168. XXX.XXX)を Web ブラウザのアドレスバーに入力し、本製品にアクセスします。</li> <li></li></ul>                                                                                                    |
| <ul> <li>3 本製品の Wi-Fi セットアップ画面で、接続するアクセスポイントをクリックまたはタップします。</li> <li></li></ul>                                                                                                    |
|                                                                                                    |
| 4     アクセスポイントのパスワードを入力し、[OK]をクリックまたはタップします。       SSID: elecom2g-xxxxx                                                                                                    |
| <ul> <li>Pクセスポイントのパスワードを入力し、[OK]をクリックまたはタップします。</li> <li>SSID: elecom2gxxxxx<br/>「スワード<br/>「スワード         「スワード     </li> <li>Wi-Fi セットアップ画面に戻ると、接続は完了です。         [Setting]をクリックまたはタップすると、詳細設定画         面が表示されます。この画面から本製品の設定を変         更できます。詳細は、下記のURLまたは右のQRコー         ドよりユーザーズマニュアルを参照してください。         https://www.elecom.co.jp/m/s215</li> </ul> |